# YAMADA セキュリティ by F-Secure から Security Z SAFE へのアップデート方法

- ・YAMADA セキュリティ by F-Secure がインストールされている場合
- ・YAMADA セキュリティ by F-Secure がインストールされていない場合
- ・2 台目、3 台目を新たにインストールする場合
- ・よくあるご質問

### YAMADA セキュリティ by F-Secure がインストールされている場合

●事前準備

YAMADA セキュリティ by F-Secure のバージョンを Ver19.1 以上にアップデートしてください。 ※YAMADA セキュリティ by F-Secure をインストールしている端末をインターネットに接続いただく ことで自動的に最新バージョンにアップデートされます。

 Security Z SAFE への自動アップデート アップデート期間に YAMADA セキュリティ by F-Secure をインストールしている端末をインターネットに接続いただくと、Security Z SAFE への自動アップデートが行われます。
YAMADA セキュリティ by F-Secure が Security Z SAFE (アプリ名は Security Z Apps となります) に切り替わることをご確認ください。
※アップデート期間初日より弊社でのお客様の設定が済みますと自動アップデートが行われます。
※YAMADA セキュリティ by F-Secure を複数台にインストールしている場合は、すべての端末で同様の対応を実施してください。

## YAMADA セキュリティ by F-Secure がインストールされていない場合

●事前準備

Security Z 会員 ID と初期パスワードをお知らせする電子メールが届いていることをご確認ください。 電子メールは 2023 年 11 月 27 日以降順次ご登録のメールアドレスに配信されます。

●手動によるインストール

以下のサイトにある「インストール」に記載されている各 OS のインストール方法をご覧ください。 インストール・設定

https://securityz.jp/safe/install/index.html

# 2 台目、3 台目を新たにインストールする場合

#### ●事前準備

インストールに必要な以下の情報を MyYAMADA の「Security Z 契約照会」でご確認ください。

・Security Z 会員 ID

※パスワードが不明な場合は本書の「よくあるご質問」をご覧になってください。

### ●手動によるインストール

以下のサイトにある「2台目以降のインストール」に記載されている各デバイスの追加をご覧ください。 インストール・設定

https://securityz.jp/safe/install/index.html

## よくあるご質問

#### Q Security Z 会員 ID と初期パスワードをお知らせする電子メールが届かない。

A MyYAMADAの「Security Z 契約照会」で Security Z 会員 ID をご確認ください。
Security Z 会員 ID (メールアドレス)が間違っている場合、正しいメールアドレスを
YAMADA Air Mobile WiMAX お客様サポートセンターまでご連絡ください。
Security Z 会員 ID (メールアドレス)が間違っておらず、迷惑メール設定が有効になっている場合、「@f-secure.com」を含む差出人からのメールが受信できように変更してください。
Security Z 会員 ID と初期パスワードをお知らせする電子メールを再配信しますので、
YAMADA Air Mobile WiMAX お客様サポートセンターまでご連絡ください。
<YAMADA Air Mobile WiMAX お客様サポートセンター>
電話番号 0120-810-666 (携帯・PHS からも可能)
受付時間 10:00~19:00
◇YAMADA Air Mobile WiMAX ホームページ
http://www.yairmobile.jp/wimax.html

#### Q ポータル画面(My Security Z)のログインパスワードを忘れてしまった。

A ログイン画面の「パスワードを忘れた場合」からパスワードを変更することができます。

#### Q Security Z SAFE への自動アップデートが行われない。

A YAMADA セキュリティ by F-Secure のバージョンを Ver19.1 以上にアップデートしてください。 ※YAMADA セキュリティ by F-Secure をインストールしている端末をインターネットに接続いただ くことで自動的に最新バージョンにアップデートされます。 上記のご対応後も Security Z SAFE への自動アップデートが行われない場合、 Security Z テクニカルサポートセンターまでご連絡ください。 <Security Z テクニカルサポートセンター> 電話番号: 0120-828-208(通話料無料) 受付時間 10:00~18:00  $\Diamond$ メールによるお問い合わせ https://securityz.jp/techsupport/